döcomo おサイフケータイ機種変更サポートガイド スマートフォン、スマートフォン モバイルSuica (Android) (Android)

## =機種変更手続きを行う前に=

・モバイルSuicaの機種変更手続きをせずに端末を交換してしまった場合は、再発行手続 きが必要となります。

・端末にSIMカードが入っていない状態では、Suicaの再設定ができないこともあります。 ※機種変更手続きは改札の中へ入場した状態ではできません。

▼変更前の端末で行うこと 携帯情報端末内の定期券やSF(電子マネー)残額などの情報を一時的にモバイルSuicaシステムサーバーに移します。

| C.モバイル Sulca ? Suca一覧 お知らせ 会員メニュー                            | ●。モバイル Suite a 📀<br>Suicaー常 お知らせ 会員メニュー                                  | 1701 ◆ 8<br>← カードを預ける(器種全型)                                                                                                    | Х<br>В завасл-н<br>х x42л-н                                                                                  |
|--------------------------------------------------------------|--------------------------------------------------------------------------|----------------------------------------------------------------------------------------------------|----------------------------------------------------------------------------------------------------|
| 2000 名的未型級                                                   | Suica 影響<br>社事明の Suica<br>メインカード Suica 教理 〇                              |                                                                                                    | Sutca S                                                                                                    |
| Ha Co · · · · · · · · · · · · · · · · · ·                    | <ul> <li>▼ライペート用 Suica 整理 ●</li> <li>▲ 愛敬 Suica の再発行・私戻し &gt;</li> </ul> | 新編本への構築変更を行う結に、おサイフタータイプブ<br>リマ目時本に発行しているすべてのSuireを発明けてくだ<br>さい。<br>東京アのリッドカードに、「「「「「「「」」」」、「「」」、「」」、「」」、「」<br>東京アのリッドカード(」、「「」」、「」」、「」、「」、「」、「」、「」、「」、<br>「」、「」、「」、「」、「」、「」、「」、「」、」、「」、「」、」、「」、」、「」、<br>「」、「」、」、「」、」、「」、」、「」、」、「」、」、「」、」、「」、」、<br>「」、」、」、、、、、、、、 | ・・<br>モデパイル Suice<br>単日本第2日連連連連の大会社<br>Suice 20番号 - 47.07.2016/1990/1216                                     |
| (チャージ)                                                       | 新娘 Suica 發行                                                              | Android 第六・準備変更される方<br>新学校ではてれるAkeプジンを非常し、「すなに高いの方はこちら」<br>がらそびくれるAkeでジンを見まし、「すなに高いの方はこちら」<br>からかして、名参に見たてながった。「かいであった」<br>かったりにて、名参に見たてながった。「かいであった」                                                                                                    | на 2,50A                                                                                                    |
| SF 利用戦烈                                                      |                                                                          | eがにはインケーシュイアンドンEAAAAAAAAとたてもため、パワイフ<br>ウータイアプリーンはEAAFETEIm-CostOngleアムシントを登画してく<br>たごひょう<br>Apple社製紙家へ機構変更される方                                                                                                    | €. €/(1).Suice                                                                                               |
| 2016年6月20日(頃電車で有助)<br>つ・一回時 ギロのムロロ<br>定期・グリーン・チケット購入         | カードを預ける(機種変更)     >       ン     メインカードの設定                                | 戦争軍が400メデジを連続し、使権も対したらかがったため400×12日<br>していため、お子がおとれたバク、ドビメデンかした、御師に使っ<br>てだけためードを思け取ってというい                                                                                                    | <ul> <li>モバイスSeea ラームパージ</li> <li>モバイスSeea 三アムパージ</li> <li>モバイスSeea 三アムパージ</li> <li>ホードを知ける(情報を定)</li> </ul> |
| 残高の預け入れを行う端末<br>で「モバイルSuicaアプリ」<br>を起動し、[会員メニュー]を<br>タップします。 | 会員メニューから[カードを<br>預ける(機種変更)]をタッ<br>プします。                                  | 「おサイフケータイ」アフリ起動<br>[「おサイフケータイ」ア<br>プリ起動]をタップします。                                                                                                    | 預けるカードを選び<br>[カード預ける(機種変<br>更)]をタップします。                                                                      |

▼変更後の端末で行うこと モバイルSuicaシステムサーバーに移してある情報を新しい携帯情報端末内に取り込むことで、以前と同様に「モバイルSuica」が利用できます。

| - | <ul> <li>・・・・・・・・・・・・・・・・・・・・・・・・・・・・・・・・・・・・</li></ul> | (*)     ***       ※**     (*)       第日のケン       ***       ***       ***       ***       ***       ***       ***       ***       ***       ***       ***       ***       ***       ***       ***       ***       ***       ***       ***       ***       ***       ***       ***       ***       ***       ***       ***       ***       ***       ***       ***       ***       ***       ***       ***       ***       ***       ***       ***       ***       ***       ***       ***       ***       ***       ***       ***       ***       ***       ***       ***       ***       ***       ***       ***       ***       ***       ***       ***       *** <th>Yet A-TERSTRE (A) (A)</th> <th><ul> <li>◆ カードを受け取る</li> <li>受け取る Suica を選んでください。</li> <li>● ● ● ● ● ● ● ● ● ● ● ● ● ● ● ● ● ● ●</li></ul></th> <th>◆ 見びならカードの選択 ● 見びならカードの選択 ● 見ていいちゅう ● 見ていいちゅう ● 見ていいちゅう ● 見ていいちゅう ● 見ていい ● 見ていい ● 見いい ● 見いい ● 日のい</th> <th>▼モバイルSuica<br/>*※画像はイメージです。<br/>**上記情報は2023年1月現在のものです。<br/>**掲載の会社名および商品・サービス名は<br/>各社の商標または登録商標です。<br/>**より詳しい内容は東日本旅客鉄道株式会社へ<br/>お問い合わせください。</th> | Yet A-TERSTRE (A) (A) | <ul> <li>◆ カードを受け取る</li> <li>受け取る Suica を選んでください。</li> <li>● ● ● ● ● ● ● ● ● ● ● ● ● ● ● ● ● ● ●</li></ul> | ◆ 見びならカードの選択 ● 見びならカードの選択 ● 見ていいちゅう ● 見ていいちゅう ● 見ていいちゅう ● 見ていいちゅう ● 見ていい ● 見ていい ● 見いい ● 見いい ● 日のい | ▼モバイルSuica<br>*※画像はイメージです。<br>**上記情報は2023年1月現在のものです。<br>**掲載の会社名および商品・サービス名は<br>各社の商標または登録商標です。<br>**より詳しい内容は東日本旅客鉄道株式会社へ<br>お問い合わせください。 |
|---|---------------------------------------------------------|----------------------------------------------------------------------------------------------------|----------------------------------------------------------------------------------------------------|----------------------------------------------------------------------------------------------------|----------------------------------------------------------------------------------------------------|----------------------------------------------------------------------------------------------------|
|   | 動し、 [すでに会員の方は<br>こちら] をタップします。                          | 会員登録したメールアトレス<br>とSuicaパスワードを入力し<br>[ログイン]をタップします。                                                                                                    | カードを受け取る画面で<br>[次へ]をタップします。                                                                                                    | 沢し [受け取る]<br>をタップします。                                                                                      | されたら、受け取るカードを注<br>び [受け取る] をタップしま                                                                                                    | <sup>選</sup><br><sup>す。</sup> 株式会社NTTドコモ                                                                                                 |